# فيضم نيوكت Microsoft Windows XP iSCSI يلإ MDS/IPS-8

## المحتويات

<u>المقدمة</u> <u>المتطلبات الأساسية</u> <u>المتطلبات</u> <u>المكونات المستخدمة</u> <u>الاصطلاحات</u> <u>النظرية الأساسية</u> <u>التكوينات</u> <u>التحقق من الصحة</u> <u>استكشاف الأخطاء وإصلاحها</u> إجراء أستكشاف الأخطاء وإصلاحها معلومات ذات صلة

## <u>المقدمة</u>

تعد برامج تشغيل iSCSI من Cisco، والموجودة على الخادم، مكونا أساسيا لحل iSCSI. وتعترض برامج التشغيل هذه عبر بروتوكول iSCSI أوامر SCSI، وتغليفها في حزم IP، وتعيد توجيهها إلى Cisco SN 5420، أو Cisco SN 6420 Microsoff، أو Microsoft 5428، أو Cisco SN 5428-2، أو Cisco MDS/IPS-8. يقدم هذا المستند نموذجا لتكوينات مضيف مع Microsoft.

## <u>المتطلبات الأساسية</u>

#### <u>المتطلبات</u>

قبل محاولة هذا التكوين، تأكد من استيفاء المتطلبات التالية:

• قبل إنشاء تكوين iSCSI على MDS 9000، يجب تثبيت برنامج تشغيل iSCSI متوافق مع الكمبيوتر الذي يعمل بنظام التشغيل Microsoft Windows XP. يمكن العثور على أحدث إصدار من برنامج تشغيل Cisco iSCSI لنظام التشغيل 2000//XP/2003 في صفحة <mark>برامج تشغيل Cisco iSCSI</mark> (العملاء <u>المسجلون</u> فقط) على Cisco.com. اسم الملف هو **رقم إصدار برنامج تشغيل Cisco iSCSI** ل Win2k ويمكن العثور عليه داخل الجدول في هذه الصفحة.

### <u>المكونات المستخدمة</u>

تستند المعلومات الواردة في هذا المستند إلى إصدارات البرامج والمكونات المادية التالية:

• جهاز كمبيوتر مزود بنظامي التشغيل Microsoft Windows XP و Cisco iSCSI، الإصدار 3.1.2

• Cisco MDS 9216 مع برنامج صيغة 1.1.2

| Mod Ports Module-Type                                                                         |                                                                                    | canter<br>Model                                                                           | bury#                                                   | <b>show m</b> o                                                              | <b>dule</b><br>tatus                               |
|-----------------------------------------------------------------------------------------------|------------------------------------------------------------------------------------|-------------------------------------------------------------------------------------------|---------------------------------------------------------|------------------------------------------------------------------------------|----------------------------------------------------|
| * Gbps FC/Supervisor<br>IP Storage Module                                                     | DS-X9216-K9-<br>DS-X                                                               | SUP activ<br>9308-SMIP                                                                    | e 1/2<br>ok                                             | <br>16<br>8                                                                  | <br>1<br>2                                         |
| (Mod                                                                                          | Sw Hw                                                                              | World-                                                                                    | Wide-1                                                  | Name(s)                                                                      | (WWN                                               |
| 20:01:00:0c:30:6c:24:40 to 20:10<br>20:41:00:0c:30:6c:24:40 to 20:48                          | :00:0c:30:6c:24<br>:00:0c:30:6c:24                                                 | :40 1.0<br>:40 0.3                                                                        |                                                         | (2)1.1<br>(2)1.1                                                             | <br>1<br>2                                         |
| Mod MAC-Ad                                                                                    | dress(es)                                                                          |                                                                                           |                                                         | Seria                                                                        | l-Num                                              |
| <br>00-0b-be-f8-<br>00-05-30-00-                                                              | 7f-08 to 00-0b-<br>ad-e2 to 00-05-                                                 | pe-f8-7f-0c<br>30-00-ad-ee                                                                | JAB0<br>JAB0                                            | 70804QK<br>70806SB                                                           | <br>1<br>2                                         |
|                                                                                               |                                                                                    | this t                                                                                    | ermina                                                  | al sess<br>#cante                                                            | ion *<br>rbury                                     |
| Cisco Storage Area N<br>.Copyright (c) 2002-200<br>The copyright for<br>Andiamo Systems, Inc. | etworking Opera<br>TAC supp<br>3 by Cisco Syste<br>certain works<br>and/or other t | ting System<br>ort: http:///<br>ems, Inc. Al<br>contained he<br>nird parties<br>.distribu | (SAN-(<br>www.c:<br>l righ<br>rein a<br>and a<br>ted un | DS) Soft<br>isco.cor<br>nts rese<br>are owne<br>are used<br>nder lid<br>Soft | <pre>tware n/tac erved ed by and cense tware</pre> |
|                                                                                               |                                                                                    | BIOS:<br>(loader:<br>(kickstart<br>(system:                                               | vers<br>vers<br>vers<br>vers<br>vers                    | sion 1.0<br>ion 1.0<br>sion 1.1<br>sion 1.1                                  | ).7<br>(3a<br>1(2<br>1(2                           |
| k                                                                                             | BIOS co<br>kickstart imag<br>ickstart compil-<br>system image<br>ystem compile t   | ompile time:<br>ge file is:<br>e time: 7/1<br>file is:<br>ime: 7/1                        | bootf:<br>3/2003<br>bootf:<br>3/2003                    | 03/20,<br>lash:/ki<br>3 20:00;<br>lash:/si<br>3 20:00;                       | /03<br>112<br>:00<br>112<br>:00                    |
|                                                                                               |                                                                                    |                                                                                           | RAM                                                     | Harc<br>963112                                                               | lware<br>kB                                        |
|                                                                                               | (bootflash: 500<br>(slot0:                                                         | 736 blocks (<br>0 blocks (                                                                | block<br>block                                          | size 53<br>size 53                                                           | 12b<br>12b                                         |
| (canterbury uptime                                                                            | is 6 days 1 ho                                                                     | urs 11 minut                                                                              | e(s) 5                                                  | ō secono                                                                     | l(s                                                |
| Last reset at 7<br>Reaso                                                                      | 83455 usecs aft<br>n: Reset Reques                                                 | er Thu Aug 2<br>ted by CLI c<br>(System v                                                 | 8 12:5<br>ommanc<br>ersion                              | 59:37 20<br>d reload<br>n: 1.1(2                                             | )03<br>1<br>2                                      |
|                                                                                               |                                                                                    |                                                                                           |                                                         | #cante:                                                                      | rburv                                              |

تم إنشاء المعلومات الواردة في هذا المستند من الأجهزة الموجودة في بيئة معملية خاصة. بدأت جميع الأجهزة المُستخدمة في هذا المستند بتكوين ممسوح (افتراضي). إذا كانت شبكتك مباشرة، فتأكد من فهمك للتأثير المحتمل لأي أمر.

#### <u>الاصطلاحات</u>

يشير مصطلح MDS 9000 إلى أي منتج محول يعمل عبر القنوات الليفية (FC) في مجموعة MDS) 0000 (MDS 9506 أو MDS 9509 أو MDS 9216). يشير الخادم النصلي ل IPS إلى الوحدة النمطية لخدمات تخزين IP.

للحصول على مزيد من المعلومات حول اصطلاحات المستندات، ارجع إلى <u>اصطلاحات تلميحات Cisco التقنية</u>.

#### <u>النظرية الأساسية</u>

توفر وحدة تخزين IP الوصول إلى مضيفي IP لأجهزة التخزين التي تعمل عبر القنوات الليفية (FC). وحدة تخزين IP هي DS-X9308-SMIP. وهو يوفر توجيه SCSI شفاف. يمكن لمضيفي IP الذين يستخدمون بروتوكول iSCSI الوصول بشكل شفاف إلى أهداف SCSI (FCP) على شبكة FC. يرسل مضيف IP أوامر SCSI المضمنة في وحدات بيانات بروتوكول iSCSI (PDUs) إلى منفذ MDS 9000 IPS عبر اتصال TCP/IP. في وحدة تخزين IP، يتم توفير الاتصال في شكل واجهات GE) إلى منفذ Gigabit Ethernet عبر اتصال TCP/IP. في وحدة تخزين IP، يتم توفير الإتتران (IP) إمكانية إنشاء أهداف أفتراضية عبر بروتوكول SCSI، كما تقوم بتخطيطها إلى أهداف القنوات الليفية المادية المتوفرة في شبكة التخزين (SAN) التي تمم تكوينها بشكل مناسب. تتيح لك وحدة تخزين بروتوكول منادية المتوفرة في شبكة القذاف افتراضية عبر بروتوكول SCSI، كما تقوم بتخطيطها إلى أهداف القنوات الليفية لمضيفي بروتوكول الإنترنت كما لو كانت الأهداف المادية متصلة محليا.

يجب أن يكون كل مضيف iSCSI يتطلب الوصول إلى التخزين عن طريق وحدة تخزين IP مثبتا عليه برنامج تشغيل متوافق iSCSI. باستخدام بروتوكول iSCSI، يسمح برنامج التشغيل iSCSI لمضيف iSCSI بنقل طلبات SCSI واستجاباتها عبر شبكة IP. من منظور نظام التشغيل المضيف، يبدو أن برنامج تشغيل iSCSI هو برنامج تشغيل نقل SCSI مشابه لبرنامج تشغيل القناة الليفية لقناة طرفية في المضيف. من منظور جهاز التخزين، يظهر كل مضيف IP كمضيف FC.

يتكون توجيه SCSI من مضيف IP إلى جهاز تخزين FC من هذه الإجراءات الرئيسية:

- نقل طلبات واستجابات iSCSI عبر شبكة IP بين الأجهزة المضيفة ووحدة تخزين IP.
- توجيه طلبات SCSI والاستجابات بين الأجهزة المضيفة على شبكة IP وجهاز تخزين القنوات الليفية (تحويل ISCSI إلى FCP والعكس). يتم تنفيذ ذلك بواسطة وحدة تخزين IP.
  - نقل طلبات أو استجابات FCP بين وحدة تخزين IP وأجهزة تخزين FC.

لا تقوم وحدة التخزين الخاصة ب IP باستيراد أهداف FC إلى iSCSI بشكل افتراضي. يجب تكوين التعيين الديناميكي أو الثابت قبل أن تتيح وحدة تخزين IP أهداف القنوات الليفية لأجهزة بدء iSCSI. عند تكوين كليهما، يكون لأهداف القنوات الليفية المعينة بشكل ثابت اسم تم تكوينه. في هذا تشكيل، زودت مثال من ساكن إستاتيكي يخطط.

باستخدام التخطيط الديناميكي، في كل مرة يتصل فيها مضيف ISCSi بوحدة تخزين IP، يتم إنشاء منفذ FC N جديد، وقد يكون كل من nWWN و nWWNs المخصصة لمنفذ N هذا مختلفا. أستخدم طريقة التعيين الثابتة إذا كنت بحاجة إلى الحصول على نفس nWWNs و nWWNs لمضيف ISCSi في كل مرة يتصل فيها بوحدة تخزين IP. يمكن إستخدام التخطيط الثابت على وحدة تخزين IP للوصول إلى صفيفات تخزين FC الذكية التي لديها تحكم في الوصول وتخطيط/تكوين تشفير رقم الوحدة المنطقي (LUN) استنادا إلى pWWNs و/أو nWWNs الخاصة بالخاصة.

يمكنك التحكم في الوصول إلى كل هدف iSCSI معين بشكل ثابت إذا قمت بتحديد قائمة بمنافذ تخزين IP التي سيتم الإعلان عنها عليها، وتحديد قائمة بأسماء عقد بادئ iSCSI المسموح لها بالوصول إليها. التحكم في الوصول المستند إلى تقسيم المناطق عبر القناة الليفية والتحكم في الوصول القائم على بروتوكول iSCSI هما الآليتان اللتان يمكن من خلالهما توفير التحكم في الوصول لبروتوكول iSCSI. يمكن إستخدام كلا الطريقتين في آن واحد.

يتم اكتشاف iSCSI عندما يقوم مضيف iSCSI بإنشاء جلسة عمل اكتشاف iSCSI واستعلامات لجميع أهداف iSCSI. تقوم وحدة تخزين IP بإرجاع قائمة أهداف iSCSI التي يسمح لمضيف iSCSI بالوصول إليها استنادا إلى سياسات التحكم في الوصول.

يتم إنشاء جلسة عمل iSCSI عندما يقوم مضيف IP بتهيئة جلسة عمل iSCSI. تتحقق وحدة تخزين IP مما إذا كان هدف iSCSI المحدد (في طلب تسجيل الدخول إلى جلسة العمل) هدفا ثابتا تم تعيينه، وإذا كان صحيحا، فتحقق من السماح لاسم عقدة iSCSI لمضيف IP بالوصول إلى الهدف. إذا لم يكن لمضيف IP حق الوصول، يتم رفض تسجيل الدخول الخاص به.

تقوم وحدة تخزين IP بعد ذلك بإنشاء منفذ N ظاهري للقناة الليفية (قد يكون منفذ N موجودا بالفعل) لمضيف IP هذا، وتقوم باستعلام خادم اسم القناة الليفية لمعرف فئة المورد (FCID) الخاص ب FC target pWWN الذي يتم الوصول إليه بواسطة مضيف IP. وهو يستخدم عنوان WWN الخاص بالمنفذ N الظاهري لمضيف IP كطالب لاستعلام خادم الاسم. وبالتالي، يقوم خادم الاسم باستعلام يتم فرضه على المنطقة ل pWWN ويستجيب للاستعلام. إذا تم إرجاع معرف فئة المورد (FCID) بواسطة خادم الاسم، فسيتم قبول جلسة عمل بروتوكول iSCS. وإلا، سيتم رفض طلب تسجيل الدخول.

## <u>التكوين</u>

في هذا القسم، تُقدّم لك معلومات تكوين الميزات الموضحة في هذا المستند.

**ملاحظة:** للعثور على معلومات إضافية حول الأوامر المستخدمة في هذا المستند، ارجع إلى <u>مرجع أوامر مجموعة</u> <u>Cisco MDS 9000، الإصدار 1.2.1</u> و<u>دليل تكوين البرنامج ضمن مجموعة Oisco MDS 9000، الإصدار 1.2.1a</u> أدلة التكوين.

**ملاحظة:** للعثور على معلومات إضافية حول الأوامر المستخدمة في هذا المستند، أستخدم <u>أداة بحث الأوامر</u> (<u>للعملاء</u> المسجلين فقط).

الرسم التخطيطي للشبكة

يستخدم هذا المستند إعداد الشبكة التالي:

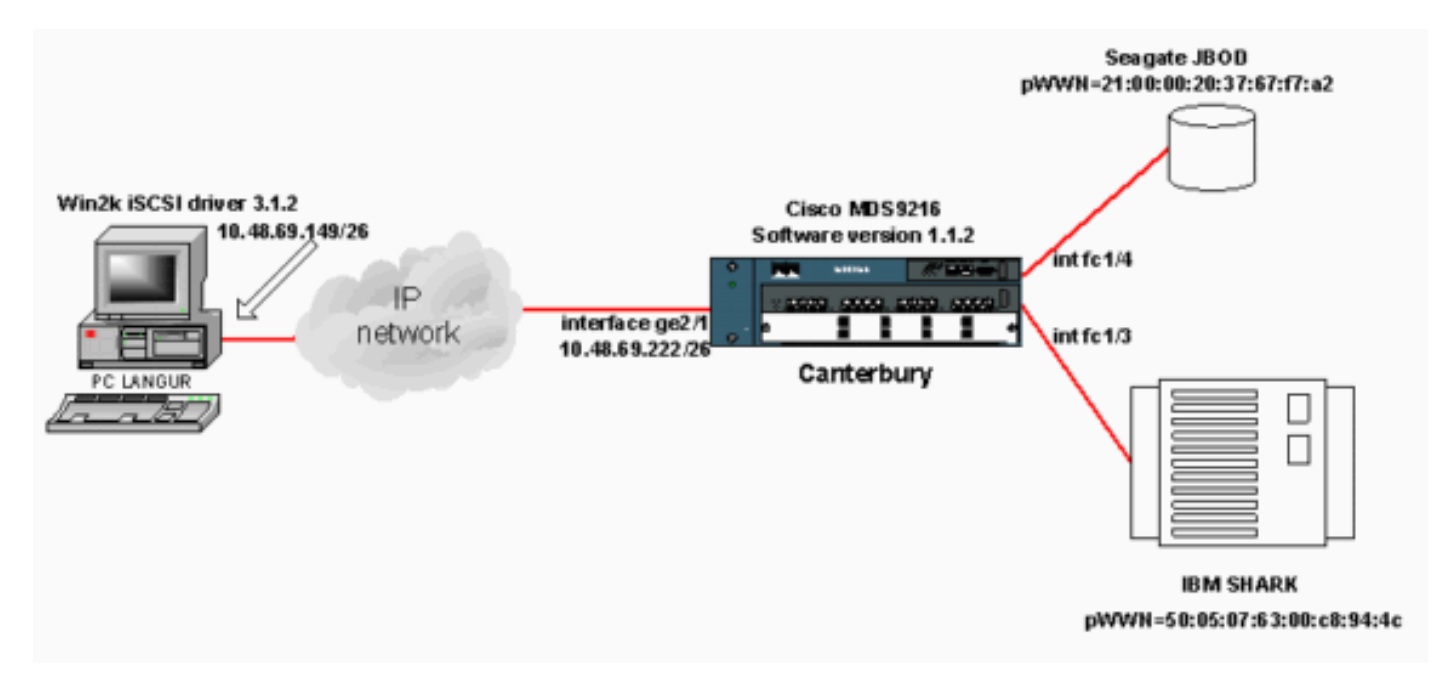

#### <u>التكوينات</u>

يستخدم هذا المستند التكوينات التالية:

• كانتربري (MDS 9216)

كانتربري (MDS 9216)

```
canterbury# sh run
                               ... Building Configuration
                                                     . . . .
                                            vsan database
                                                 vsan 601
VSAN 601 has been used for iSCSI targets. .... vsan ---!
   database vsan 601 interface fc1/3 vsan 601 interface
   fc1/4 .... boot system bootflash:/s112 boot kickstart
bootflash:/k112 ip domain-name cisco.com ip name-server
 144.254.10.123 ip default-gateway 10.48.69.129 ip route
                  10.48.69.149 255.255.255.255 interface
GigabitEthernet2/1 ip routing iscsi authentication none
iscsi initiator ip-address 10.48.69.149 !--- Identifies
     the iSCSI initiator based on the IP address. !--- A
       virtual N port is created for each NIC or network
     interface. static pWWN 20:03:00:0c:30:6c:24:4c !---
  Defining the PC Langur's pwwn above; this is necessary
here since lunmasking is !--- enforced on the IBM Shark,
but not on the JBOD. Therefore, pWWN must be statically
    !--- bound to the initiator to be able to access and
  manage disks on IBM Shark. vsan 601 !--- VSAN 601 has
been used for iSCSI targets. !--- Targets by way of VSAN
601 are accessible by iSCSI initiators. The !--- targets
are defined below. Create a static iSCSI virtual target
!--- for Seagate JBOD. iscsi virtual-target name san-fc-
jbod-1 pWWN 21:00:00:20:37:67:f7:a2 advertise interface
    GigabitEthernet2/1 initiator ip address 10.48.69.149
permit !--- Create a static iSCSI virtual target for IBM
          Shark. iscsi virtual-target name shark-c8 pWWN
             50:05:07:63:00:c8:94:4c advertise interface
    GigabitEthernet2/1 initiator ip address 10.48.69.149
    permit ... !--- Here, the zone named 'Zone1' is used
under VSAN 601 for connectivity. !--- Both initiator and
targets are assigned as members of this zone. switchname
         canterbury zone name Zonel vsan 601 member pWWN
  50:05:07:63:00:c8:94:4c !--- This is IBM Shark. member
    pWWN 20:03:00:0c:30:6c:24:4c !--- This is PC Langur.
member pWWN 21:00:00:20:37:67:f7:a2 !--- This is Seagate
    JBOD. member symbolic-nodename 10.48.69.149 !--- You
  have this entry since zone membership is based on \ensuremath{\text{pWWN}}
     (not on IP address). zoneset name ZoneSet1 vsan 601
    member Zonel zoneset activate name ZoneSet1 vsan 601
            .... interface GigabitEthernet2/1 ip address
 10.48.69.222 255.255.255.192 iscsi authentication none
 no shutdown .... interface fc1/3 no shutdown interface
        fc1/4 no shutdown ... interface mgmt0 ip address
      10.48.69.156 255.255.255.192 interface iscsi2/1 no
                                    #shutdown canterbury
```

## <u>التحقق من الصحة</u>

يوفر هذا القسم معلومات يمكنك إستخدامها للتأكد من أن التكوين يعمل بشكل صحيح.

يتم دعم بعض أوامر <mark>العرض بواسطة</mark> <u>أداة مترجم الإخراج (العملاء المسجلون فقط)، والتي تتيح لك عرض تحليل</u> إ<u>خراج أمر</u> العرض.

على الكمبيوتر الشخصي، انتقل إلى **لوحة التحكم** وتحقق من العناصر التالية:

• إتصالات الشبكة -> اتصال المنطقة المحلية -> خصائص TCP/IP

• تكوين iSCS -> حالة الهدف (لعرض التقاط الشاشة، راجع قسم <u>العرض من الكمبيوتر الشخصي</u> في هذا المستند).

على MDS 9216، أصدرت هذا أمر أن يدقق الموصولية:

- show zone status —يعرض معلومات المنطقة.
- show zone active vsan 601 مناطق عرض تنتمي إلى شبكة VSAN المحددة.
- show fcns database vsan 601–يعرض معلومات Name Server ل VSAN خاص.
- show fcns قاعدة معطيات تفصيل VSAN—يعرض الإدخالات المحلية ل VSAN معين.
- show flogi database vsan 601 يعرض معلومات خادم FLOGI لشبكة VSAN معينة.
  - show vsan membership—يعرض معلومات الواجهة لشبكات VSAN المختلفة.
    - إظهار بادئ iSCSI—یعرض معلومات بادئ iSCSI.
    - إظهار تفاصيل بادئ iSCSI—يعرض معلومات بادئ iSCSI بمزيد من التفاصيل.
- إظهار تفاصيل جهاز بدء iSCSI-session–يعرض معلومات تفصيلية لجلسة عمل جهاز بدء iSCSI.
- **عرض تفاصيل FCP-session لبادئ iSCSi**—يعرض معلومات تفصيلية لجلسة عمل جهاز بدء iSCSI.
- show ips stats tcp قارن gigabitethernet 2/1 detail—يعرض إحصائيات TCP لواجهة GE المحددة.
- show iSCSI virtual-target configure—يعرض أهداف ISCSI الظاهرية التي تم تكوينها على MDS 9000.
  - **إظهار بادئ iSCSI الذي تم تكوينه**—يعرض أجهزة بدء iSCSI التي تم تكوينها على MDS 9000.
  - show ips arp interface gigabitethernet 2/1 –يعرض معلومات ARP الخاصة بمخزن IP لواجهة GE معينة.
- **show scsi-target devices vsan 601** لشبكة منطقة تخزين (VSAN) معينة (لتعيين وحدات FC-LUN إلى iSCSI-LUNs).
  - show int iSCSI 2/1–يعرض واجهات iSCSI.
  - show iSCSI stats iSCSI 2/1- يعرض إحصائيات iSCSI.
    - show int gigabitEthernet 2/1-يعرض واجهة GE.
      - show ip route—يعرض معلومات مسار IP.
  - show ips ip route interface gigabitEthernet 2/1- يعرض جدول المسار.

## استكشاف الأخطاء وإصلاحها

يوفر هذا القسم معلومات يمكنك استخدامها لاستكشاف أخطاء التكوين وإصلاحها.

إجراء أستكشاف الأخطاء وإصلاحها

يوفر هذا القسم معلومات يمكنك استخدامها لاستكشاف أخطاء التكوين وإصلاحها.

فيما يلي بعض معلومات أستكشاف الأخطاء وإصلاحها المتعلقة بهذا التكوين:

- شاشات العرض من الكمبيوتر الشخصي
- عروض من Canterbury Cisco MDS 9216
- وشاشات مدير الموصلات البينية ومدير الأجهزة

<u>شاشات العرض من الكمبيوتر الشخصي</u>

التقاط الشاشة هذا هو عرض iSCSI من PC Language:

| Ri langur        | Ctrl-F12 - menu                                                                                                    |                 |
|------------------|----------------------------------------------------------------------------------------------------|-----------------|
|                  | Cisco iSCSI config for Win 2000/XP/2003                                                                                                | -               |
|                  |                                                                                                    |                 |
|                  | Target Host Names/IP Addresses                                                                                                    |                 |
|                  | 10.48.69.222 Add                                                                                                    |                 |
|                  | 10.48.69.222 Bemove                                                                                                    |                 |
|                  |                                                                                                    |                 |
|                  | Status                                                                                                    |                 |
|                  | ReLogin                                                                                                    |                 |
|                  | ReScan                                                                                                    |                 |
|                  | Target Settings                                                                                                    |                 |
|                  |                                                                                                    |                 |
|                  | Global Settings                                                                                                    |                 |
|                  | Boot Type: Normal Early Boot                                                                                                    |                 |
|                  |                                                                                                    |                 |
|                  | 3.1.2 Save Exit                                                                                                    |                 |
|                  |                                                                                                    |                 |
| iscsicfg         |                                                                                                    | ×               |
| Driver V         | /ersion: 3.1.2 for Win 2000 May 27 2003 12:17:35                                                                                       |                 |
| Target<br>Target | IP: 10.48.69.222 Conn State: ACTIVE Hd: off_Dd: off_R2T: offDisc<br>IP: 10.48.69.222 Conn State: ACTIVE Hd: off_Dd: off_R2T: onT: 0_sb | overy<br>ark-c8 |
| Target           | IP: 10.48.69.222 Conn State: ACTIVE Hd: off Dd: off R2T: on T: 1 sa                                                                    | n-fc-jbod-1     |
|                  | OK                                                                                                    |                 |
|                  |                                                                                                    |                 |
|                  |                                                                                                    |                 |

للتحقق من هذه الأقراص الجديدة، انقر فوق **بدء** في الركن السفلي الأيسر من الكمبيوتر. حدد الخيارات التالية:

الكمبيوتر -> لوحة التحكم -> أدوات إدارية -> إدارة الكمبيوتر

تحت **أدوات النظام**، حدد **إدارة الأجهزة**. على الجانب الأيمن، انقر فوق **محركات الأقراص**. يجب أن ترى التالي:

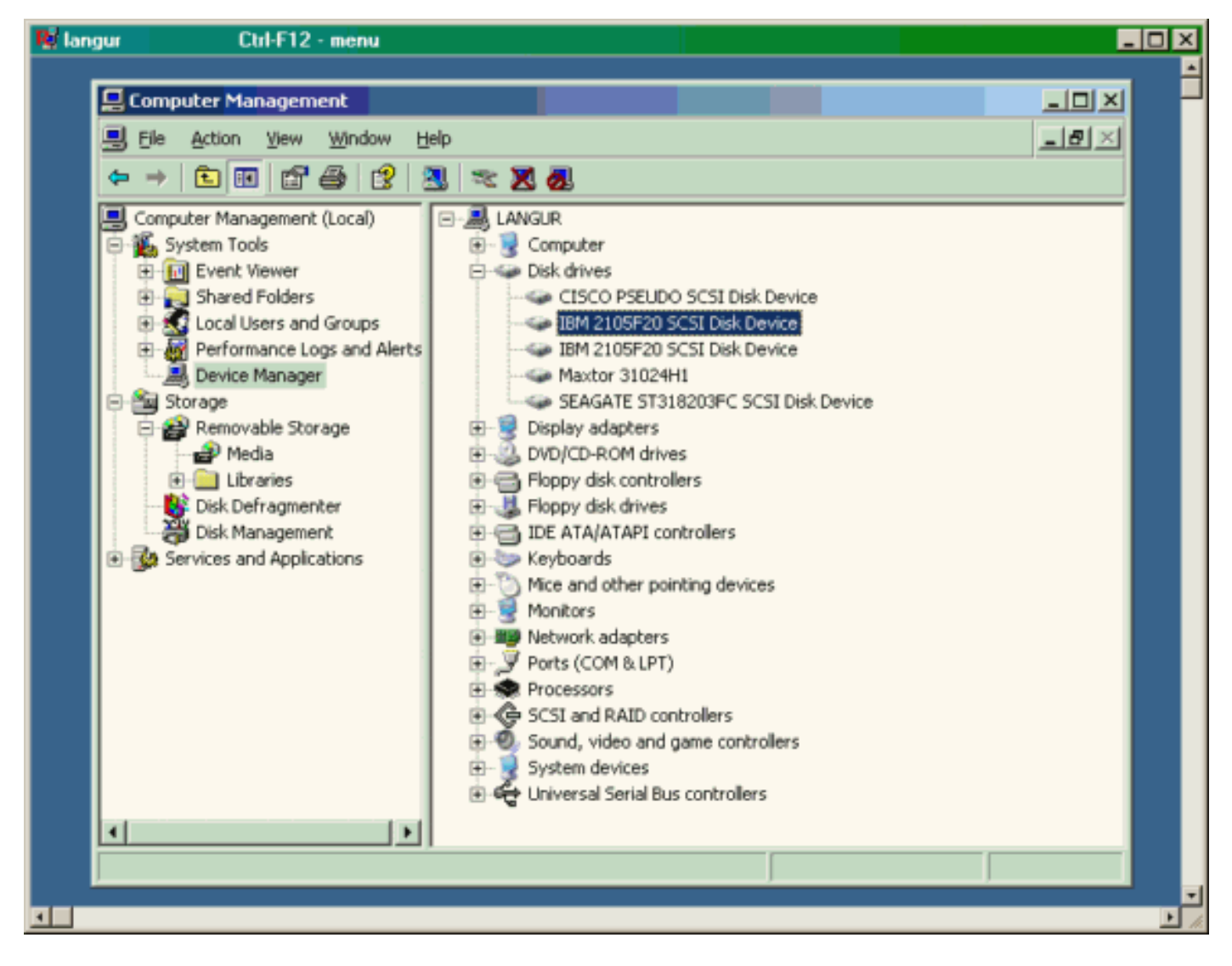

لإدارة هذه الأقراص، انقر على **بدء** في الركن السفلي الأيسر من الكمبيوتر. حدد الخيارات التالية:

الكمبيوتر -> لوحة التحكم -> أدوات إدارية -> إدارة الكمبيوتر

تحت **التخزين** ، انقر فوق **إدارة الأقراص**. يتم عرض التقاط الشاشة من لغة الكمبيوتر أدناه. لاحظ أن Disk1 و Disk2 من IBM Shark، و Disk3 هو Seagate JBOD.

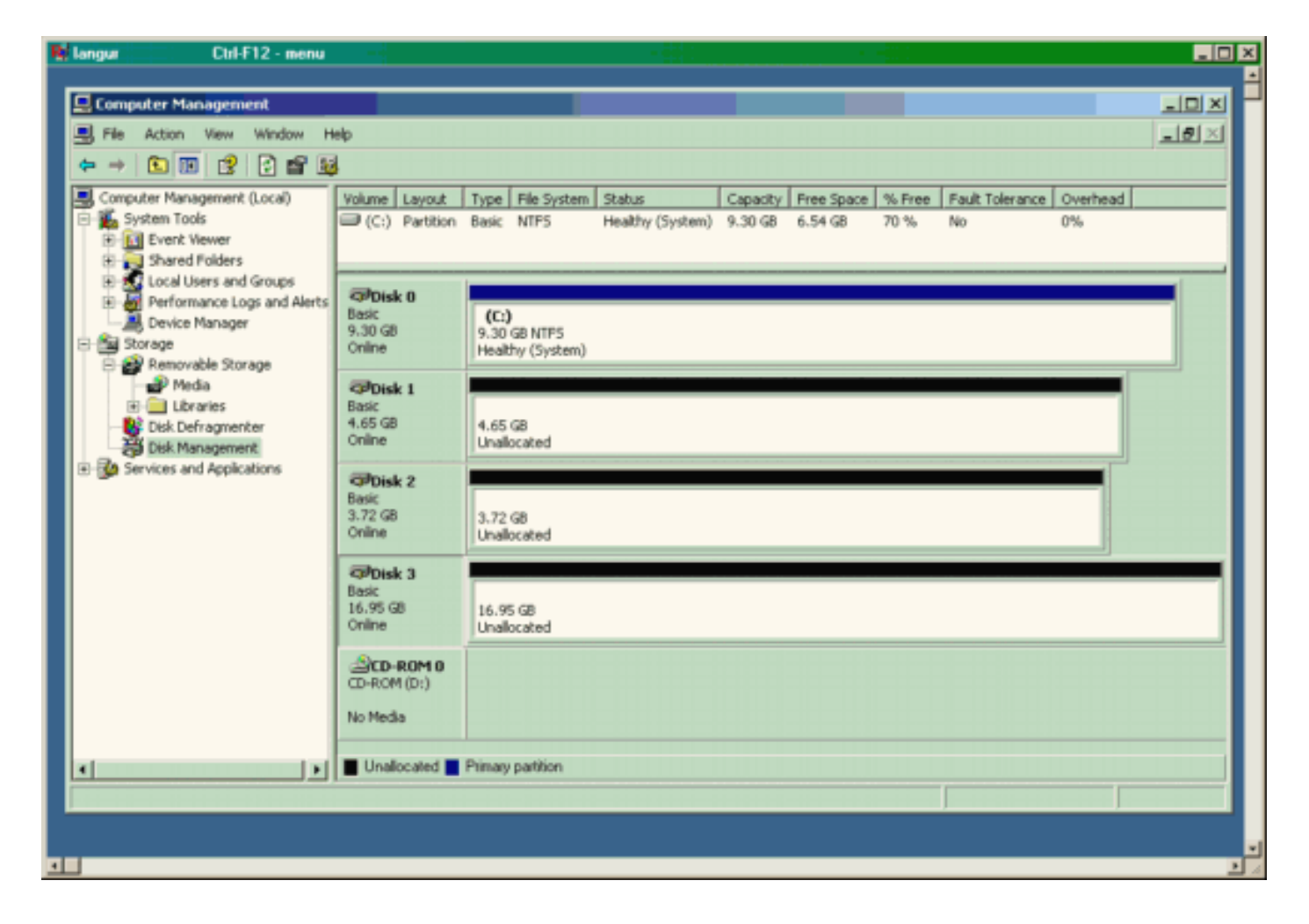

#### <u>شاشات عرض من كانتربري (MDS 9216)</u>

| شاشات عرض من كانتربري (MDS 9216)                                                               |
|------------------------------------------------------------------------------------------------|
| canterbury# <b>show zone status</b>                                                            |
|                                                                                                |
| VSAN: 601 default-zone: deny distribute: active only<br>Interop: Off<br>. Full Zoning Database |
| Zonesets:1 Zones:1 Aliases: 0                                                                  |
| : Active Zoning Database                                                                       |
| Name: ZoneSet1 Zonesets:1 Zones:1                                                              |
| 2003                                                                                           |
|                                                                                                |
|                                                                                                |
| #canterbury                                                                                    |
| canterbury# show zone active vsan 601                                                          |
| zone name Zonel vsan 601                                                                       |
| symbolic-nodename 10.48.69.231                                                                 |
| [fcid 0x020005 [pWWN 20:03:00:0c:30.6c:24.4c *                                                 |
| [fcid 0x0201e8 [pWWN 21:00:00:20:37:67:f7:a2 *                                                 |
| [fcid 0x020005 [symbolic-nodename 10.48.69.149 *                                               |

#canterbury canterbury# show fcns database vsan 601 :VSAN 601 \_\_\_\_\_ ------FCID TYPE pWWN (VENDOR) FC4-TYPE:FEATURE \_\_\_\_\_ \_\_\_\_\_ 0x020001 N 50:05:07:63:00:c8:94:4c (IBM) ...scsi-fcp:target fc 0x020005 N 20:03:00:0c:30:6c:24:4c (Cisco) scsi-fcp:init isc..w 21:00:00:20:37:67:f7:a2 (Seagate) 0x0201e8 NL scsi-fcp:target Total number of entries = 3#canterbury canterbury# show fcns database detail vsan 601 VSAN:601 FCID:0x020001 \_\_\_\_\_ (port-wwn (vendor) :50:05:07:63:00:c8:94:4c (IBM node-wwn :50:05:07:63:00:c0:94:4c class :2,3 node-ip-addr :0.0.0.0 :ff ff ff ff ff ff ff ff ipa fc4-types:fc4\_features:scsi-fcp:target fcsb2-ch-cu fcsb2-cu-ch symbolic-port-name : : symbolic-node-name port-type :N port-ip-addr :0.0.0.0 fabric-port-wwn :20:03:00:0c:30:6c:24:40 hard-addr :0x000000 \_\_\_\_\_ VSAN:601 FCID:0x020005 \_\_\_\_\_ (port-wwn (vendor) :20:03:00:0c:30:6c:24:4c (Cisco :21:00:00:0c:30:6c:24:42 node-wwn class :2,3 node-ip-addr :10.48.69.149 :ff ff ff ff ff ff ff ff ipa fc4-types:fc4\_features:scsi-fcp:init iscsi-gw : symbolic-port-name symbolic-node-name :10.48.69.149 port-type :N port-ip-addr :0.0.0.0 fabric-port-wwn :20:41:00:0c:30:6c:24:40 hard-addr :0x000000 \_\_\_\_\_ VSAN:601 FCID:0x0201e8 \_\_\_\_\_ port-wwn (vendor) :21:00:00:20:37:67:f7:a2 ((Seagate node-wwn :20:00:00:20:37:67:f7:a2 class :3 node-ip-addr :0.0.0.0 :ff ff ff ff ff ff ff ff ipa

```
fc4-types:fc4_features:scsi-fcp:target
                            symbolic-port-name
                        :
                            symbolic-node-name
                        :
                      port-type
                                         :NL
                                    :0.0.0.0
                 port-ip-addr
    fabric-port-wwn :20:04:00:0c:30:6c:24:40
                                    :0x000000
                hard-addr
                    Total number of entries = 3
                                   #canterbury
         canterbury# show flogi database vsan 601
_____
                            _____
     INTERFACE VSAN FCID
                                    PORT NAME
                                     NODE NAME
  _____
                            ------
fc1/3 601 0x020001 50:05:07:63:00:c8:94:4c
                        50:05:07:63:00:c0:94:4c
fc1/4 601 0x0201e8 21:00:00:20:37:67:f7:a2
                         20:00:00:20:37:67:f7:a2
iscsi2/1 601 0x020005 20:03:00:0c:30:6c:24:4c
                        21:00:00:0c:30:6c:24:42
                     .Total number of flogi = 3
                                   #canterbury
                canterbury# show vsan membership
                                           . . .
                           :vsan 601 interfaces
                           fc1/3 fc1/4
                                           . . .
                                   #canterbury
                canterbury# show iscsi initiator
                                          . . .
                 iSCSI Node name is 10.48.69.149
             iSCSI Initiator name: ign.1987-
              05.com.cisco:02.e746244830dd.langur
                   iSCSI alias name: LANGUR
 (Node WWN is 21:00:00:0c:30:6c:24:42 (dynamic
                       Member of vsans: 601
                Number of Virtual n_ports: 1
  Virtual Port WWN is 20:03:00:0c:30:6c:24:4c
                                   ((configured
 Interface iSCSI 2/1, Portal group tag: 0x80
                VSAN ID 601, FCID 0x020005
```

#canterbury

```
canterbury# show iscsi initiator detail
                                                     . . .
                        iSCSI Node name is 10.48.69.149
                    iSCSI Initiator name: iqn.1987-
                     05.com.cisco:02.e746244830dd.langur
                           iSCSI alias name: LANGUR
      (Node WWN is 21:00:00:0c:30:6c:24:42 (dynamic
                               Member of vsans: 601
                       Number of Virtual n_ports: 1
        Virtual Port WWN is 20:03:00:0c:30:6c:24:4c
                                            ((configured
    Interface iSCSI 2/1, Portal group tag is 0x80
                       VSAN ID 601, FCID 0x 20005
                  FC sessions, 2 iSCSI sessions 2
                            iSCSI session details
                               Target: shark-c8
                                  :Statistics
             PDU: Command: 45, Response: 45
                     Bytes: TX: 5968, RX: 0
                    Number of connection: 1
                               TCP parameters
            Local 10.48.69.222:3260, Remote
                                       10.48.69.149:2196
                       Path MTU: 1500 bytes
             Retransmission timeout: 300 ms
Round trip time: Smoothed 219 ms, Variance:
                                                      15
Advertized window: Current: 61 KB, Maximum:
                                         62 KB, Scale: 0
       Peer receive window: Current: 63 KB,
                                Maximum: 63 KB, Scale: 0
          Congestion window: Current: 11 KB
                          Target: san-fc-jbod-1
                                  :Statistics
             PDU: Command: 26, Response: 26
                     Bytes: TX: 3168, RX: 0
                    Number of connection: 1
                               TCP parameters
            Local 10.48.69.222:3260, Remote
                                       10.48.69.149:3124
                       Path MTU: 1500 bytes
             Retransmission timeout: 300 ms
Round trip time: Smoothed 219 ms, Variance:
                                                      15
Advertized window: Current: 61 KB, Maximum:
                                         62 KB, Scale: 0
       Peer receive window: Current: 63 KB,
                                Maximum: 63 KB, Scale: 0
          Congestion window: Current: 11 KB
                              FCP Session details
  Target FCID: 0x020001 (S_ID of this session:
                                                (0x020005
         pWWN: 50:05:07:63:00:c8:94:4c, nWWN:
                                 50:05:07:63:00:c0:94:4c
                     Session state: LOGGED_IN
       iSCSI sessions share this FC session 1
                           Target: shark-c8
                        Negotiated parameters
RcvDataFieldSize 2048 our_RcvDataFieldSize
```

```
1392
                MaxBurstSize 0, EMPD: FALSE
Random Relative Offset: FALSE, Sequence-in-
                                              order: Yes
                                  :Statistics
              PDU: Command: 0, Response: 45
  Target FCID: 0x0201e8 (S_ID of this session:
                                                (0x020005
         pWWN: 21:00:00:20:37:67:f7:a2, nWWN:
                                 20:00:00:20:37:67:f7:a2
                     Session state: LOGGED_IN
       iSCSI sessions share this FC session 1
                      Target: san-fc-jbod-1
                        Negotiated parameters
RcvDataFieldSize 1392 our_RcvDataFieldSize
                                                    1392
                MaxBurstSize 0, EMPD: FALSE
Random Relative Offset: FALSE, Sequence-in-
                                              order: Yes
                                  :Statistics
              PDU: Command: 0, Response: 26
 canterbury# show iscsi initiator iscsi-session detail
                        iSCSI Node name is 10.48.69.149
                    iSCSI Initiator name: iqn.1987-
                     05.com.cisco:02.e746244830dd.langur
                           iSCSI alias name: LANGUR
      (Node WWN is 21:00:00:0c:30:6c:24:42 (dynamic
                               Member of vsans: 601
                       Number of Virtual n_ports: 1
        Virtual Port WWN is 20:03:00:0c:30:6c:24:4c
                                             ((configured
    Interface iSCSI 2/1, Portal group tag is 0x80
                       VSAN ID 601, FCID 0x 20005
                  FC sessions, 2 iSCSI sessions 2
                            iSCSI session details
                               Target: shark-c8
                                   :Statistics
             PDU: Command: 45, Response: 45
                     Bytes: TX: 5968, RX: 0
                    Number of connection: 1
                               TCP parameters
            Local 10.48.69.222:3260, Remote
                                       10.48.69.149:2196
                       Path MTU: 1500 bytes
             Retransmission timeout: 300 ms
Round trip time: Smoothed 217 ms, Variance:
                                                       14
Advertized window: Current: 62 KB, Maximum:
                                          62 KB, Scale: 0
       Peer receive window: Current: 63 KB,
                                Maximum: 63 KB, Scale: 0
          Congestion window: Current: 11 KB
                          Target: san-fc-jbod-1
                                  :Statistics
             PDU: Command: 26, Response: 26
                     Bytes: TX: 3168, RX: 0
                    Number of connection: 1
                               TCP parameters
            Local 10.48.69.222:3260, Remote
                                       10.48.69.149:3124
                       Path MTU: 1500 bytes
```

```
Retransmission timeout: 300 ms
Round trip time: Smoothed 217 ms, Variance:
                                                      14
Advertized window: Current: 61 KB, Maximum:
                                         62 KB, Scale: 0
      Peer receive window: Current: 63 KB,
                                Maximum: 63 KB, Scale: 0
          Congestion window: Current: 11 KB
                                            #canterbury
    canterbury# show iscsi initiator fcp-session detail
                        iSCSI Node name is 10.48.69.149
                    iSCSI Initiator name: iqn.1987-
                     05.com.cisco:02.e746244830dd.langur
                           iSCSI alias name: LANGUR
      (Node WWN is 21:00:00:0c:30:6c:24:42 (dynamic
                               Member of vsans: 601
                       Number of Virtual n_ports: 1
        Virtual Port WWN is 20:03:00:0c:30:6c:24:4c
                                             ((configured
    Interface iSCSI 2/1, Portal group tag is 0x80
                       VSAN ID 601, FCID 0x 20005
                  FC sessions, 2 iSCSI sessions 2
                              FCP Session details
  Target FCID: 0x020001 (S_ID of this session:
                                                (0x020005
         pWWN: 50:05:07:63:00:c8:94:4c, nWWN:
                                 50:05:07:63:00:c0:94:4c
                     Session state: LOGGED_IN
       iSCSI sessions share this FC session 1
                           Target: shark-c8
                        Negotiated parameters
RcvDataFieldSize 2048 our_RcvDataFieldSize
                                                    1392
                MaxBurstSize 0, EMPD: FALSE
Random Relative Offset: FALSE, Sequence-in-
                                              order: Yes
                                  :Statistics
              PDU: Command: 0, Response: 45
  Target FCID: 0x0201e8 (S_ID of this session:
                                               (0x020005
         pWWN: 21:00:00:20:37:67:f7:a2, nWWN:
                                 20:00:00:20:37:67:f7:a2
                     Session state: LOGGED_IN
       iSCSI sessions share this FC session 1
                      Target: san-fc-jbod-1
                        Negotiated parameters
RcvDataFieldSize 1392 our_RcvDataFieldSize
                                                    1392
                MaxBurstSize 0, EMPD: FALSE
Random Relative Offset: FALSE, Sequence-in-
                                              order: Yes
                                  :Statistics
              PDU: Command: 0, Response: 26
                                            #canterbury
```

canterbury# show ips stats tcp interface gigabitethernet 2/1 detail TCP Statistics for port GigabitEthernet2/1 TCP send stats segments, 176414627280 bytes 241247690 data, 1738205 ack only packets 239428551 control (SYN/FIN/RST), 0 probes, 38280 42541 window updates segments retransmitted, 526612 bytes 498 retransmitted while on ethernet send queue, 464 111295209 packets split delayed acks sent 2505024 TCP receive stats segments, 8983771 data packets in 34418285 sequence, 9282604852 bytes in s equence predicted ack, 6126542 predicted data 854523 bad checksum, 0 multi/broadcast, 0 bad offset 0 no memory drops, 0 short segments 0 duplicate bytes, 77 duplicate packets 1844 partial duplicate bytes, 0 partial duplicate 0 packets out-of-order bytes, 2235 out-of-order 123700 packets packet after window, 0 bytes after window 6 packets after close 0 acks, 173967225697 ack bytes, 0 ack 28128679 toomuch, 75348 duplicate acks ack packets left of snd\_una, 12 non-4 byte 0 aligned packets window updates, 0 window probe 18442549 pcb hash miss, 2150 no port, 14 bad SYN, 0 88637 paws drops TCP Connection Stats attempts, 42272 accepts, 42274 established 26 closed, 40043 drops, 24 conn drops 42327 drop in retransmit timeout, 152 drop in 106 keepalive timeout drop in persist drops, 0 connections drained 0 TCP Miscellaneous Stats segments timed, 9780142 rtt updated 9776335 retransmit timeout, 457 persist timeout 402 keepalive timeout, 69015 keepalive probes 69188 TCP SACK Stats recovery episodes, 231520160 data packets, 100 330107461536 data bytes data packets retransmitted, 482072 data bytes 396 retransmitted connections closed, 46 retransmit timeouts 13 TCP SYN Cache Stats entries, 42272 connections completed, 3 42281 entries timed out dropped due to overflow, 6 dropped due to RST 0 dropped due to ICMP unreach, 0 dropped due to 0 bucket overflow abort due to no memory, 43 duplicate SYN, 1833 0 no-route SYN drop hash collisions, 0 retransmitted 0 TCP Active Connections Local Address Remote Address State Send-Q Recv-Q

| 10.            | 48.69.149:1026                                                                                                    | 10.48             | .69.222:3260                                                                                                    |                |
|----------------|----------------------------------------------------------------------------------------------------|-------------------|----------------------------------------------------------------------------------------------------|----------------|
|                |                                                                                                    | EST               | TABLISH 0                                                                                                    | 0              |
| 10.            | 48.69.149:2196                                                                                                    | 10.48             | .69.222:3260                                                                                                    |                |
|                |                                                                                                    | EST               | FABLISH 0                                                                                                    | 0              |
| 10.            | 48.69.149:3124                                                                                                    | 10.48             | .69.222:3260                                                                                                    |                |
|                |                                                                                                    | EST               | FABLISH 0                                                                                                    | 0              |
|                | 0.0.0:0                                                                                                    | (                 | 0.0.0.0:3260                                                                                                    |                |
|                |                                                                                                    | LIS               | STEN O                                                                                                    | 0              |
|                |                                                                                                    |                   |                                                                                                    |                |
|                |                                                                                                    |                   | #canter                                                                                                    | bury           |
| canter         | bury# show iscsi                                                                                                    | virtual           | -target config                                                                                                    | ured           |
|                |                                                                                                    |                   |                                                                                                    | 1 0            |
|                |                                                                                                    |                   | target: Shar                                                                                                    | K-C8           |
|                | Port WWN 50                                                                                                    | 0:05:07:0         | 53:00:c8:94:4c                                                                                                    | *              |
| The actori     | at (*) in front                                                                                                    | ef the pl         |                                                                                                    | ,              |
| that you have  | SK (^) IN IFONL (                                                                                                    | or the p          | www means !                                                                                                    | !              |
| that you have  | e both discovery a                                                                                                    | ind targe         | et sessions. 1                                                                                                    | I !            |
| - you do not   | see unis, it mean                                                                                                    | is cliat (        | Dury a discove                                                                                                    | ticc?          |
| sessio         | n exists. Configu                                                                                                    | rnot 2/           | = NO. OL adver                                                                                                    | uised          |
| InterIa        | d. 2 initiotor 10                                                                                                    | ) / Q E Q '       | 1  INU. OF THITT                                                                                                    | i++~~          |
| permitietor    | - 10 48 69 1/0/22                                                                                                    | ie norm           | itted all init                                                                                                    | iator          |
| normit i       | $\frac{1}{2} + \frac{1}{2} + \frac{1}$ | -, can-t          |                                                                                                    |                |
| 21.            | 00.00.20.37.67.f                                                                                                    | $1 \cdot a^2$ Con | figured node M                                                                                                    |                |
| :12<br>advorti | sed interface. 1                                                                                                    | Gigabit           | Liguieu noue N<br>Ethernet 2/1 №                                                                                                    |                |
| auvert1        | seu inceriace: 1                                                                                                    | Jitistor          | $\frac{10}{10} \sqrt{8} \times \frac{10}{10} \sqrt{8} \times \frac{10}{10} \times \frac{10}{10} \times \frac{10}{$ | 32 4~          |
| normittod      | l initiator 10 48                                                                                                    | 69 1/9/           | $\frac{10.40.09.232}{32}$                                                                                                    | JZ IS<br>A 911 |
| initiator      | n normit is disabl                                                                                                    | d cant            | orbury# cantor                                                                                                    | u all<br>burv# |
| IIICIACOI      | show                                                                                                    |                   | eibury# canter                                                                                                    | mred           |
|                | SIIOW                                                                                                    | ISCSI II          | intrator comr                                                                                                    | gurea          |
|                |                                                                                                    |                   |                                                                                                    |                |
|                |                                                                                                    |                   |                                                                                                    | 4.4.0          |
|                | iSCSI                                                                                                    | Node nar          | ne is 10.48.69                                                                                                    | .149           |
|                |                                                                                                    | Member            | of vsans: 601                                                                                                    |                |
|                |                                                                                                    |                   | No. of pWWN: 1                                                                                                    |                |
|                | Port WWN is 20:0                                                                                                    | )3:00:0c          | :30:6c:24:4c                                                                                                    |                |
|                |                                                                                                    |                   |                                                                                                    |                |
|                |                                                                                                    |                   |                                                                                                    |                |
|                |                                                                                                    |                   | #canter                                                                                                    | bury           |
| canterbury#    | show ips arp inte                                                                                                    | erface g          | igabitethernet                                                                                                    | 2/1            |
| Drotogol       | Addroga                                                                                                    | Acc (mi)          | ) Hardward                                                                                                    | Nddr           |
| PIOLOCOI       | Address                                                                                                    | Age (mii          | Type Inte                                                                                                    | rface          |
| Internet       | 10.48.69.149                                                                                                    | 3                 | 0008.e21e.                                                                                                    | c7bc           |
|                |                                                                                                    | ARPA              | GigabitEthern                                                                                                    | et2/1          |
| Internet       | 10.48.69.200                                                                                                    | 0                 | 0008.e21e.                                                                                                    | c7bc           |
|                |                                                                                                    | ARPA              | GigabitEthern                                                                                                    | et2/1          |
| Internet       | 10.48.69.201                                                                                                    | 4                 | 0202.3d30.                                                                                                    | 45c9           |
|                |                                                                                                    | ARPA              | GigabitEthern                                                                                                    | et2/1          |
| Internet       | 10.48.69.206                                                                                                    | 9                 | 0005.9ba6.                                                                                                    | 95ff           |
|                |                                                                                                    | ARPA              | GigabitEthern                                                                                                    | et2/1          |
| Internet       | 10.48.69.209                                                                                                    | 6                 | 0009.7c60.                                                                                                    | 561f           |
|                |                                                                                                    | ARPA              | GigabitEthern                                                                                                    | et2/1          |
| Internet       | 10.48.69.229                                                                                                    | 4                 | 0800.209e.                                                                                                    | edab           |
|                |                                                                                                    | ARPA              | GigabitEthern                                                                                                    | et2/1          |
| Internet       | 10.48.69.233                                                                                                    | 0                 | 0010.4200.                                                                                                    | 7d5b           |
|                |                                                                                                    | ARPA              | GigabitEthern                                                                                                    | et2/1          |
| Internet       | 10.48.69.235                                                                                                    | 0                 | 0800.20b6.                                                                                                    | 6559           |
|                |                                                                                                    | ARPA              | GigabitEthern                                                                                                    | et2/1          |
| Internet       | 10.48.69.238                                                                                                    | 4                 | 0030.6e1b.                                                                                                    | 6f51           |
| L              |                                                                                                    |                   |                                                                                                    |                |

|             |                |                        | ARPA         | GigabitEth                      | ernet2/1    |
|-------------|----------------|------------------------|--------------|---------------------------------|-------------|
| Internet    | t 10.48.6      | 9.239                  | 1            | 0030.6e                         | lc.a00b     |
|             |                |                        | ARPA         | GigabitEth                      | ernet2/1    |
| Internet    | t 10.48.69     | 9.248                  | 7            | 0202.3d                         | 30.45f8     |
|             |                |                        | ARPA         | GigabitEth                      | ernet2/1    |
| Internet    | t 10.48.6      | 9.252                  | 1            | 0202.3d                         | 30.45fc     |
|             |                |                        | ARPA         | GigabitEth                      | ernet2/1    |
| Internet    | t 10.10        | .2.28                  | 0            | 0202.3d                         | 0a.021c     |
|             |                |                        | ARPA         | GigabitEth                      | ernet2/1    |
|             |                |                        |              |                                 |             |
|             |                |                        |              | #can                            | terbury     |
|             |                |                        |              |                                 | 1           |
| (           | canterburv# a  | show scsi              | -targe       | t devices v                     | san 601     |
|             | -              |                        | -            |                                 |             |
|             |                |                        |              |                                 |             |
|             |                |                        |              |                                 |             |
| VSAN        | FCID           | pWWN                   |              |                                 | VENDOR      |
|             |                | -                      | MO           | DEL                             | REV         |
|             |                |                        |              |                                 |             |
|             |                |                        |              |                                 |             |
| 0x020       | 0001 50:0      | 5:07:63:0              | 0:c8:9       | 4:4c IBM                        | 601         |
|             |                |                        | 210          | 5F20                            | .114        |
| 0x0201e8    | 21:00:00       | :20:37:67              | :f7:a2       | SEAGATE                         | 601         |
|             |                |                        | ST3          | 18203FC                         | 0004        |
|             |                |                        |              |                                 |             |
|             |                |                        |              | #can                            | terbury     |
|             |                |                        |              |                                 | -           |
|             |                | canter                 | bury#        | show int is                     | csi 2/1     |
|             |                |                        | -            |                                 |             |
|             |                |                        |              | iscsi2/                         | 1 is up     |
|             |                | Hardwar                | e is G       | igabitEther                     | net         |
|             | Port W         | WN is 20.              | 41.00.       | $0c \cdot 30 \cdot 6c \cdot 24$ | • 4 0       |
|             | 1010 0         | ∆dmi                   | n port       | mode is IS                      | , 10<br>797 |
|             |                | 1101111                | Port         | mode is IS                      | TPC         |
|             |                |                        | I OI C       | need is 1 G                     | hng         |
|             | igner in       | itiator i              | e iden       | tified by n                     | amo         |
| 1           | Jumber of is   | ret cocci              | $on \cdot 3$ | Number of                       | TCD         |
| 1           | Nulliber Of 15 | CDT SCSST              | .011. 5,     | Conne                           | stion 3     |
|             |                | Confi                  | aured '      | TCP naramet                     | ord         |
|             |                | CONTI                  | guieu        | r + i = 3260                    | ers         |
|             | ror is orable  | JU<br>Topor bo         | timoo        |                                 |             |
| PMTU discov | ver is enable  | ea, reset              | . cimeo      | ut 18 3600                      |             |
|             | Vo             | onolirro +             | imposit      | ia 60 ana                       | sec         |
|             | Minimum        | epalive-u<br>notronomi | + + ima      | is ou sec                       |             |
|             | Minimum-       | retransmi              | .t-time      | is 300 ms                       |             |
|             |                | Max-r                  | etrans       | missions 4                      |             |
|             |                |                        | Sack         | is enabled                      |             |
| Max         | imum allowed   | bandwidt               | h 18 5       | 00000 kbps                      |             |
| Minimi      | um available   | bandwidt               | h is 5       | 00000 kbps                      |             |
| Est.        | timated round  | d trip ti              | me is        | 10000 usec                      |             |
| minutes     | input rate i   | 16 bits/s              | ec, 2        | bytes/sec,                      | 05          |
|             |                |                        |              | fr                              | ames/sec    |
| minutes o   | output rate i  | 16 bits/s              | ec, 2 1      | bytes/sec,                      | 05          |
|             |                |                        |              | fr                              | ames/sec    |
|             |                |                        | iS           | CSI statist                     | ics         |
|             | Input 7        | 6856 pack              | ets, 8       | 696216 byte                     | S           |
| Command     | d 13139 pdus   | , Data-ou              | it 85 p      | dus, 84292                      |             |
|             |                |                        |              |                                 | bytes       |
|             | Output 8       | 9876 pack              | ets, 6       | 629892 byte                     | S           |
| Respons     | se 13132 pdus  | s (with s              | ense 1       | 6), R2T 25                      |             |
|             |                |                        |              |                                 | pdus        |
|             | Data-in 1      | 13072 pdu              | ıs, 212      | 5736 bytes                      |             |
|             |                |                        |              |                                 |             |

#canterbury canterbury# show iscsi stats iscsi 2/1 iscsi2/1 minutes input rate 8 bits/sec, 1 bytes/sec, 0 5 frames/sec minutes output rate 8 bits/sec, 1 bytes/sec, 0 5 frames/sec iSCSI statistics packets input, 8696264 bytes 76857 Command 13139 pdus, Data-out 85 pdus, 84292 bytes, 0 fragments output 89877 packets, 6629940 bytes Response 13132 pdus (with sense 16), R2T 25 pdus Data-in 13072 pdus, 2125736 bytes #canterbury canterbury# show interface gigabitethernet 2/1 GigabitEthernet2/1 is up Hardware is GigabitEthernet, address is 0005.3000.ade6 Internet address is 10.48.69.222/26 MTU 1500 bytes Port mode is IPS Speed is 1 Gbps Beacon is turned off Auto-Negotiation is turned on iSCSI authentication: NONE minutes input rate 464 bits/sec, 58 bytes/sec, 0 5 frames/sec minutes output rate 64 bits/sec, 8 bytes/sec, 0 5 frames/sec packets input, 9266250283 bytes 30544982 multicast frames, 0 compressed 29435 input errors, 0 frame, 0 overrun 0 fifo 0 packets output, 179379369852 bytes, 0 233947842 underruns output errors, 0 collisions, 0 fifo 0 carrier errors 0 #canterbury canterbury# show ip route Codes: C - connected, S - static Gateway of last resort is 10.48.69.129 S 10.48.69.149, gigabitethernet2-1 C 6.6.6.0/30 is directly connected, gigabitethernet2-6 C 5.5.5.0/30 is directly connected, gigabitethernet2-5 C 10.48.69.192/26 is directly connected, gigabitethernet2-1 C 10.48.69.128/26 is directly connected, mgmt0

```
#canterbury
canterbury# show ips ip route interface gigabitethernet
2/1
Codes: C - connected, S - static
No default gateway
S 10.48.69.149/32 via 0.0.0.0, GigabitEthernet2/1
C 10.48.69.192/26 is directly connected,
GigabitEthernet2/1
#canterbury
```

<u>وشاشات مدير الموصلات البينية ومدير الأجهزة</u>

يوفر هذا القسم لقطات للشاشة من برنامج Fabric Manager لإدارة البنية الخاصة ب MDS 1.1(2) وبرنامج 2)Device Manager 1.1).

#### مخطط المخطط من مدير الهيكل

التقاط الشاشة هذا هو مخطط المخطط الهيكلي من مدير البنية:

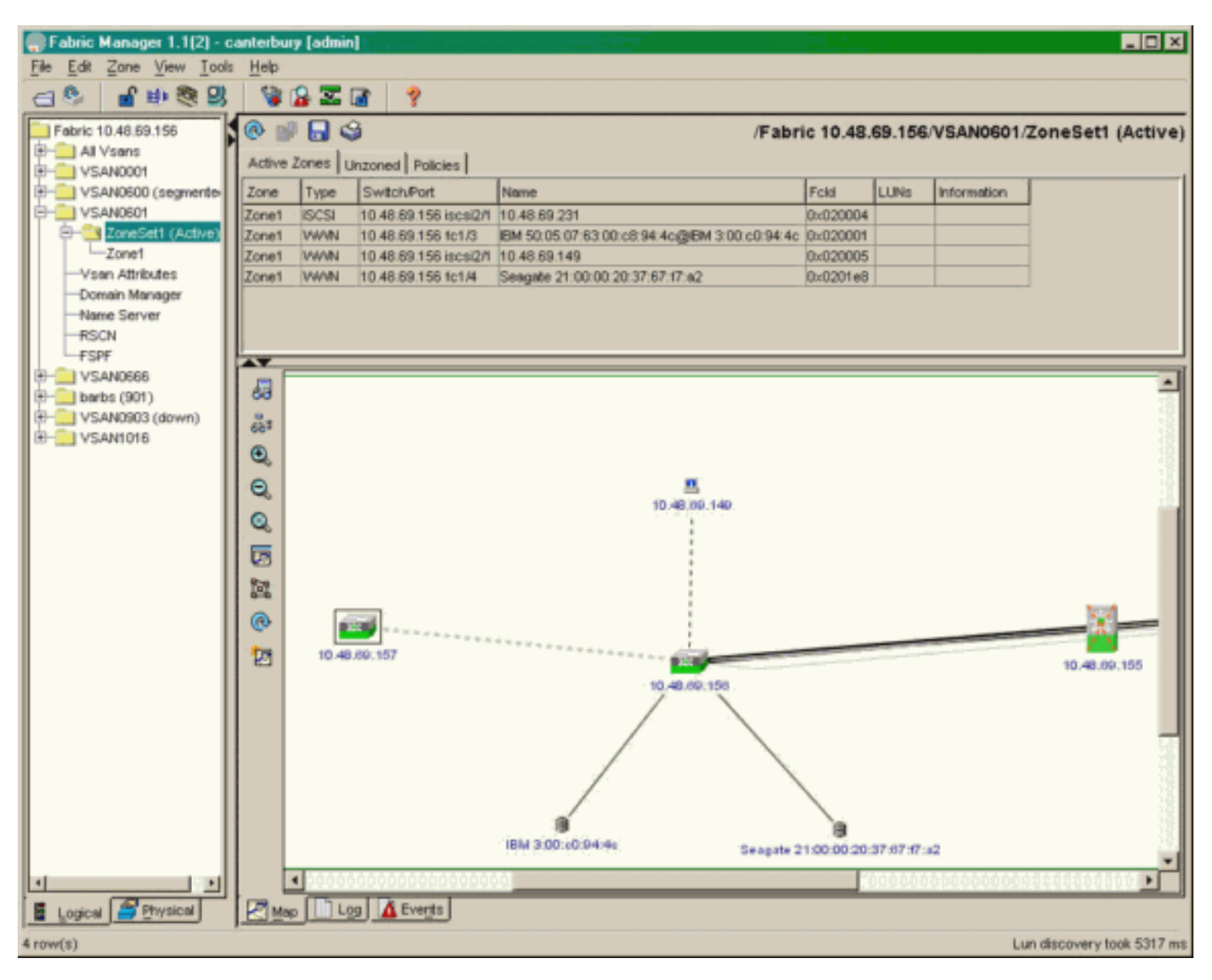

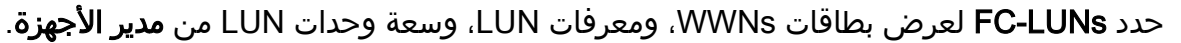

| 🗬 Device Manager 1.1(2) - 10.48.69.156 [admin]                                    | X     |
|-----------------------------------------------------------------------------------|-------|
| Device Physical Interface FC IP Events Security Admin Help                        |       |
| a 🕲 🖶 🔍 🛛 🖬 🖀 🖺 🖉 🖑 🦃 🤗                                                           |       |
| Device Summary                                                                    |       |
| FAN STATUS MIDS 9216                                                              |       |
| 1.1(2)<br>1 2 3 4 5 6 7 8 9 10 11 12 13 14 15 16<br><u>STATUS</u> TETEFFL FFF X F | 2     |
|                                                                                   | 2     |
| Up Down Fail Unreach                                                              | nable |

#### 🛑 10.48.69.156 - LUN

Discover Targets LUNs

🖻 🔒 🥞 Vsanid, Port WWN 📥 ld. SerialNum Capacity (MB) 1074 1000042... 301, Clahloh 30.00.01.00.00.02.a0.20  $\overline{\mathbf{0}}$ 901 , Clariion 50:06:01:60:88:02:a8:2b 0x11 1074 f600042... 18210 LRE8091 .. 0x0 601 , Seagate 21:00:00:20:37:67:f7:a2 601, IBM 50:05:07:63:00:c8:94:4c 0x5600 17500 60022196 601, IBM 50:05:07:63:00:c8:94:4c 0x5601 17500|60122196| 17500 60222196 601, IBM 50:05:07:63:00:c8:94:4c 0x5602 601, IBM 50:05:07:63:00:c8:94:4c 0x5000 10000 00022196 601, IBM 50:05:07:63:00:c8:94:4c 0x500b 5000 00B22196 601, IBM 50:05:07:63:00:c8:94:4c 5000|00C22196 0x500c 5000 00D22196 601, IBM 50:05:07:63:00:c8:94:4c 0x500d 5000 00E22196 601, IBM 50:05:07:63:00:c8:94:4c 0x500e 601, IBM 50:05:07:63:00:c8:94:4c 0x500f 5000 00F22196 0x5010 5000 01022196 601, IBM 50:05:07:63:00:c8:94:4c 601, IBM 50:05:07:63:00:c8:94:4c 0x5011 5000 01122196 601, IBM 50:05:07:63:00:c8:94:4c 0x5012 5000 01222196 601, IBM 50:05:07:63:00:c8:94:4c 0x5013 5000 01322196 601, IBM 50:05:07:63:00:c8:94:4c 5000 01422196 0x5014 5000 40122196 601, IBM 50:05:07:63:00:c8:94:4c 0x5401 601, IBM 50:05:07:63:00:c8:94:4c 0x5100 4000 10022196 601, IBM 50:05:07:63:00:c8:94:4c 0x5101 4000 10122196 3000 10722196 601, IBM 50:05:07:63:00:c8:94:4c 0x5107 601, IBM 50:05:07:63:00:c8:94:4c 0x5108 3000 10822196 601, IBM 50:05:07:63:00:c8:94:4c 0x5109 3000 10922196 601, IBM 50:05:07:63:00:c8:94:4c 0x510a 3000 10A22196 601, IBM 50:05:07:63:00:c8:94:4c 0x510b 3000 10B22196 3000 10C22196 601, IBM 50:05:07:63:00:c8:94:4c 0x510c 601, IBM 50:05:07:63:00:c8:94:4c 0x511d 3000 11D22196 0x511e 3000 11E22196 601, IBM 50:05:07:63:00:c8:94:4c 011 IDM 201021071021001-00104-4-0.05444 2000 44500406 Refresh Help Close 127 row(s)

حدد **IP-iSCSI** لعرض جلسات عمل iSCSI من **مدير الأجهزة**.

х

| 📄 10.48.69     | .156 - iSCSI    |                       |               |                   |               |       | ×     |
|----------------|-----------------|-----------------------|---------------|-------------------|---------------|-------|-------|
| Initiators ] T | argets Sessions | Sessions Detail Sessi | on Statistics |                   |               |       |       |
|                | 2               |                       |               |                   |               |       |       |
|                | Initiator       |                       |               | Target            |               |       |       |
| Туре           | Direction       | Name or lpAddress     | Alias         | ld                | Name          | Alias | ld    |
| discovery      | inbound         | 10.48.69.149          | LANGUR        | 00:02:3d:00:90:ec |               |       | 128   |
| normal         | inbound         | 10.48.69.149          | LANGUR        | 00:02:3d:00:90:ed | shark-c8      |       | 128   |
| normal         | inbound         | 10.48.69.149          | LANGUR        | 00:02:3d:00:90:ee | san-fc-jbod-1 |       | 128   |
|                |                 |                       |               |                   |               |       |       |
|                |                 |                       |               |                   |               |       |       |
|                |                 |                       |               |                   |               |       |       |
| ,              |                 |                       |               |                   | 1 1           | - 1   |       |
|                |                 |                       |               | Connection        | Refresh       | Help  | Close |
| 3 row(s)       |                 |                       |               |                   |               |       |       |

## <u>معلومات ذات صلة</u>

- <u>تنزيلات برامج Cisco iSCS</u> ( العملاء<u> المسجلون</u> فقط)
- برنامج تشغيل iSCSI لنظام التشغيل Windows 2000 الأسئلة المتكررة
- برنامج تشغيل iSCSI: ملاحظات الإصدار لبرنامج تشغيل Cisco iSCSI ل Microsoft Windows، برنامج التشغيل الإصدار 3.1.2
  - أستكشاف أخطاء برنامج تشغيل iSCSI الخاصة بنظام التشغيل Windows 2000 وإصلاحها
    - <u>الدعم الفني Cisco Systems</u>

ةمجرتاا مذه لوح

تمجرت Cisco تايان تايانق تال نم قعومجم مادختساب دنتسمل اذه Cisco تمجرت ملاعل العامي عيمج يف نيم دختسمل لمعد يوتحم ميدقت لقيرشبل و امك ققيقد نوكت نل قيل قمجرت لضفاً نأ قظعالم يجرُي .قصاخل امهتغلب Cisco ياخت .فرتحم مجرتم اممدقي يتل القيفارت عال قمجرت اعم ل احل اوه يل إ أم اد عوجرل اب يصوُتو تامجرت الاذة ققد نع اهتي لوئسم Systems الما يا إ أم الا عنه يل الان الانتيام الال الانتيال الانت الما